ThaiLIS : Thai Library Integrated System : Reference Databases

IEEE Xplore

Welcome Chulalongkorn University

1,171,917 documents online

BROWSE SEARCH

IEEE Xplore เป็นฐานข้อมูลเอกสารฉบับเต็มของสิ่งพิมพ์มากกว่า 12,000 รายการที่จัดพิมพ์โดย The Institute of Electrical and Electronics Engineers (IEE) และ The Institution of Electrical Engineers (IEE) ได้แก่ บทความวารสาร รายงานการประชุมทางวิชาการ และเอกสารมาตรฐานสาขาวิศวกรรมไฟฟ้า อิเล็กทรอนิกส์ เทคโนโลยีสารสนเทศ และสาขาที่เกี่ยวข้อง ให้บริการข้อมูลย้อนหลังตั้งแต่ปี 1951 เป็นต้นมา ปัจจุบันมีข้อมูลมากกว่า 1 ล้านระเบียน มีเอกสารฉบับเต็มแบบ PDF image มากกว่า 2 ล้านหน้า

## การสืบค้น

จากหน้าจอแรก จะมีทางเลือกให้สืบค้น ดังนี้

|                                                                                                    |               | Home   Login   Logo                                                                    | ut   Access Information   Ale                                                             | rts   Sitemap   He                                                   |
|----------------------------------------------------------------------------------------------------|---------------|----------------------------------------------------------------------------------------|-------------------------------------------------------------------------------------------|----------------------------------------------------------------------|
| IEEE APIOTE®                                                                                                    | Welcome Chula | Welcome Chulalongkorn University                                                       |                                                                                           | <b>IEEE</b>                                                          |
| 🗆 1,150,196 documents online                                                                                                    | BROWS         | E SEARCH                                                                               | IEEE XPLORE GUIDE                                                                         | SUPPORT                                                              |
| Welcome to IEEE Xplore<br>delivering full text access to the world's highest<br>quality technical iterature in electrical engineering,<br>computer science, and electronics.     |               | rowse<br>ournals & Magazines<br>ionference Proceedings<br>tandards                     | Basic Search<br>(All Fields)<br>» Advanced Search<br>» Author Search<br>» CrossRef Search | D                                                                    |
| Content Updates Frevers the lettert update to see recently added content.  * Latest Content Update Content Update Contents Versit Alerts Contents Versit Alerts Contents Enabled |               | Top 100 Docume<br>Find out the most ac<br>documents for the m<br>» <u>View Top 100</u> | nts<br>ccessed<br>nonth.<br>Help. Contact IIs. Priva                                      | r's New@IEEE<br>ee Newsletters<br>cribe Now 62<br>or & Security IEEE |

Browse การสืบค้นแบบไล่เรียงจากรายชื่อสิ่งพิมพ์ ได้แก่

- Journals & Magazines
- Conference Proceedings
- Standards

Browse Journals & Magazines การสืบค้นไล่เรียงจากชื่อวารสาร

### มี 2 ทางเลือก

พิมพ์คำ หรือ กลุ่มคำ ที่เป็นชื่อวารสารที่ต้องการสืบค้น ในช่อง

Browse by Keyword แล้วคลิกปุ่ม <sup>22</sup> หรือ
 สอกจากรายชื่อวารสาร ซึ่งระบบจัดเรียงตามอักษร A-Z ไว้ให้

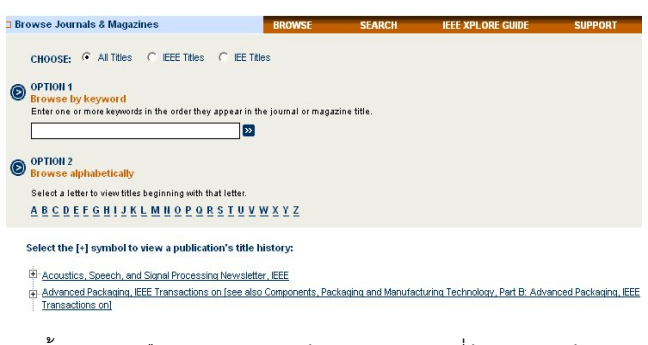

จากทั้งสองทางเลือก จะปรากฏหน้าจอของวารสารที่ต้องการ ให้คลิก เลือกปีและฉบับ ในช่อง Year และ Issue แล้วคลิกปุ่ม <u>Go To Issue</u> จะได้หน้าสารบัญของฉบับที่ต้องการ สามารถเลือกอ่านบทคัดย่อหรือ เอกสารฉบับเต็มของบทความ โดยคลิกที่ <u>Abstract</u> หรือ <u>PDF</u> หากต้องการค้นหาเรื่องที่ต้องการจากวารสารทุกฉบับหรือในฉบับ สามารถสืบค้นได้โดยพิมพ์คำสำคัญที่ต้องการในช่อง Search This Publication หรือช่อง Search this Issue เลือกเขตข้อมูล แล้วคลิกปุ่ม <mark>>></mark>

#### IEEE TRANSACTIONS ON AUTOMATIC CONTROL

Home | Login | Logout | Access Information | Alerts |

IEEE XPL ORE GUIDE

| Year: 2005 💙                                              | Search This Publication                            |     |  |  |
|-----------------------------------------------------------|----------------------------------------------------|-----|--|--|
| Issue: Volume 50 , Issue 6 💌 Go To Issue                  | All Fields                                         | ¥ » |  |  |
|                                                           | All Fields                                         |     |  |  |
| Frequency: 12                                             | Full Text & All Fields<br>Document Title<br>Author |     |  |  |
| ISSN: 0018-9286                                           | Abstract                                           |     |  |  |
| Subject Category: General/Other (Control Automation)      |                                                    |     |  |  |
| Published by: IEEE Control Systems Society                |                                                    |     |  |  |
| Visit the Website: IEEE Transactions on Automatic Control |                                                    |     |  |  |

Sitemap | Help

Browse Conference Proceedings การสืบค้นไล่เรียงจากชื่อ รายงานการประชุม โดยใช้วิธีการเหมือนกับ Browse Journals & Magazines

Browse Standards การสืบค้นไล่เรียงจากหมายเลขเอกสารมาตรฐาน หรือคำสำคัญของชื่อเอกสารมาตรฐาน

| rowse Standards                         | BROWSE                                                                                              | SEARCH                                                                | IEEE XPLORE GUIDE                                                                                    | SUPPO                                              |
|-----------------------------------------|----------------------------------------------------------------------------------------------------|-----------------------------------------------------------------------|----------------------------------------------------------------------------------------------------|----------------------------------------------------|
| Browse by keyword                       | re keywords in the order they appe                                                                  | ar in the standard tit                                                | la.                                                                                                  |                                                    |
| ieee 802                                | 2                                                                                                   |                                                                       |                                                                                                    |                                                    |
| Standard Humber<br>IEEE Std 802.1F-1993 | Standard Title<br>Common Definitions and Pro                                                        | cedures for IEEE 800                                                  | 2 Management Information                                                                             |                                                    |
| IEEE Std 802.1H-1995                    | EEE standards for local and<br>Access Control (MAC) bride                                           | I metropolitan area n<br>aing of Ethernet V2.0                        | etworks: recommended practice<br>) in IEEE 802 local area networks                                   | e for Media                                        |
| ISO/IEC 8802-9; ANSI/IEEE Std 802.9     | Information Technology Tele<br>Local And Metropolitan Area                                          | ecommunications An<br>a Networks - Specifi                            | d Information Exchange Betwee<br>c Requirements - ANSI/IEEE 802                                      | n Systems -<br>.9                                  |
| IEEE 802.5v-2001                        | EEE standard for informatio<br>between systems - Local a<br>token ring access method a<br>operation | n technology - teleci<br>nd metropolitan area<br>nd physical layer sp | ommunications and information e<br>networks - Specific requiremen<br>ecifications, Amendment 5: ajga | exchange<br>i <u>ts. Part 5:</u><br>bit token ring |

### Search การสืบค้น 4 แบบ ดังนี้

- Basic Search
- Advanced Search
- Author Search
- CrossRef Search

Basic Search การสืบค้นแบบง่ายจากหน้าจอแรก โดยพิมพ์คำค้นใน

ช่อง Basic Search แล้วคลิกปุ่ม 🕟 ระบบจะสืบค้นให้จากทุก

เขตข้อมูล (All Fields)

Advanced Search การสืบค้นขั้นสูงที่กำหนดเขตข้อมูลและเงื่อนไข ต่าง ๆ ที่ต้องการได้ มี 2 ทางเลือก

พิมพ์คำสำคัญในช่องรับคำค้น เลือกเขตข้อมูลในช่อง in หากมีหลาย คำให้ใช้ Boolean Operators ได้แก่ AND OR NOT กำหนด ความสัมพันธ์ของคำค้นเพื่อจำกัดหรือขยายการสืบค้น แล้วคลิก<mark> "Run Search</mark>

|       | in All Fields | \$ |
|-------|---------------|----|
| AND 💌 | in All Fields | \$ |
| AND 🔽 | in All Fields | \$ |

พิมพ์คำ หรือ วลีที่ต้องการค้นในกรอบรับคำค้น พร้อมกำหนดการใช้ เขตข้อมูล(Fields) และคำเชื่อม(Boolean Operators) เอง แล้วคลิกปุ่ม

#### Run Search

การใช้ทางเลือกนี้ ผู้สืบค้นควรมีความชำนาญในการเขียนประโยคการ สืบค้นด้วยการใช้เขตข้อมูล และคำเชื่อมต่าง ๆ ของฐานข้อมูล ซึ่ง สามารถศึกษาและดูรายละเอียดได้โดยคลิกที่ <u>Fields Codes, Search</u> <u>Examples</u> และ <u>Search Operators</u>

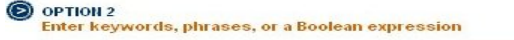

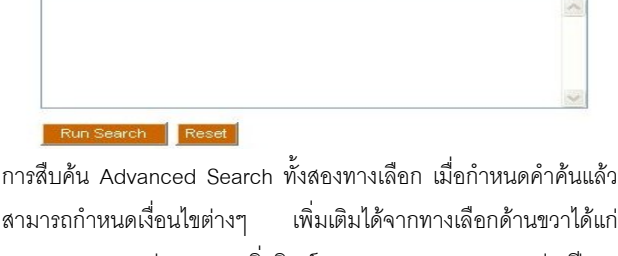

สามารถกาหนดเงขนเขตางๆ เพมเตมเตรากทางเลขกตานขวาเดแก Publications - ประเภทของสิ่งพิมพ์ Select date range – ช่วงปีของ ข้อมูล Display Format – รูปแบบการแสดงผล Organize results – การเรียงลำดับผลการสืบค้นและจำนวนผลการสืบค้นต่อหน้าจอ Author Search การสืบค้นจากชื่อผู้เขียนบทความหรือเอกสาร มี 2

ทางเลือก

พิมพ์ชื่อผู้เขียน/ผู้แต่งในช่องรับคำค้น โดยพิมพ์ชื่อสกุล เว้นวรรค ตามด้วยอักษรย่อชื่อต้น เช่น Eager D แล้วคลิกปุ่ม

โลอกจากรายชื่อผู้เขียน/ผู้แต่ง ซึ่งระบบจัดเรียงตามอักษร A-Z ไว้ให้

|                                                                                                    | ithor Search                                                                                 | BROWSE                                                | SEARCH     | IEEE XPLORE (  | SUIDE SUPPO        | ł |
|----------------------------------------------------------------------------------------------------|----------------------------------------------------------------------------------------------|-------------------------------------------------------|------------|----------------|--------------------|---|
| _                                                                                                    |                                                                                              | Select a name to view articles written by that author |            |                |                    |   |
| 0                                                                                                    | OP HOR 1<br>Quick Find an Author:<br>Enter a name to locate articles written by that author. | <u>A Min</u>                                          | Tioa       | A Tavora A. S. | A'Hearn K.         |   |
|                                                                                                    |                                                                                              | A'Orte                                                | ndahl D.   | A'ain A. K. B. | A-Buraky S.        |   |
| Example: Enter Lockett S to oktain a list of authors with the<br>name Lockett and the first initial S. | last <u>A-Cha</u>                                                                            | ng Hsu                                                | A-Cheng Wu | A-Firna T.     |                    |   |
|                                                                                                    | A-Kha                                                                                        | tib M. M.                                             | A-Ning Du  | A-Ping Zhang   |                    |   |
| 0                                                                                                    | OPTION 2<br>Browse alphabetically                                                            | <u>A-Rah</u>                                          | in A. A.   | A-Rum Jun      | A-Shamsi S.        |   |
|                                                                                                    | Select a letter from the list.                                                               | <u>A-Xin I</u>                                        | Nie        | A. C. Tsoi     | A. Fung            |   |
|                                                                                                    | ABCDEFGHIJKLMHOPORSTUVW                                                                      | X Y A.H.Y                                             | 'ou        | A.L.Y.Low      | A. LaRiviere H. J. |   |
|                                                                                                    | 7                                                                                            | A. Mec                                                | ina        | A.T.S.Wee      | A. Testa           |   |

CrossRef Search การสืบค้นเอกสารจากสิ่งพิมพ์ของสำนักพิมพ์ต่าง ๆ ประมาณ 30 สำนักพิมพ์ในโครงการ CrossRef Search Pilot Project โดยใช้ระบบการสืบค้นของ Google

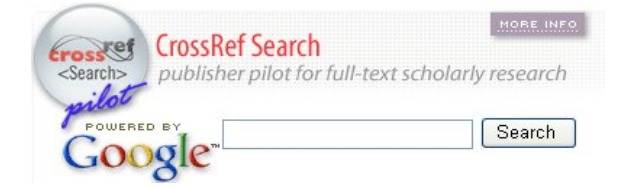

## การแสดงผลการสืบค้น

หลังจากสืบค้นด้วยทางเลือกต่าง ๆ แล้ว ระบบจะแสดงหน้าจอผลการ สืบค้น (Search Results) โดยแสดงคำค้นที่ใช้สืบค้น จำนวนผลลัพธ์ และระเบียนผลการสืบค้นแบบบรรณานุกรม (Citation) แต่ละระเบียน ประกอบด้วย ชื่อบทความ/ชื่อเอกสาร(Document Title) ชื่อผู้เขียน/ผู้แต่ง (Author) ชื่อวารสาร/รายงานการประชุม/เอกสารมาตรฐาน(Publication Title) รายละเอียดเกี่ยวกับปีพิมพ์ ฉบับที่ และ เลขหน้า

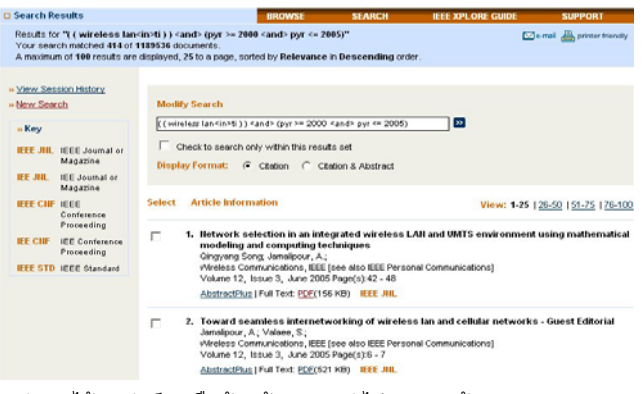

หลังจากได้ผลลัพธ์การสืบค้นแล้ว หากยังไม่ตรงตามต้องการ สามารถ ปรับคำค้นได้ ตรง Modify Search และปรับการแสดงผลให้แสดง บทคัดย่อด้วย โดยคลิกที่ Citation & Abstract อ่านบทคัดย่อ ให้คลิก <u>Abstract/AbstractPlus</u> อ่านเอกสารฉบับเต็ม ให้คลิก **PDF** 

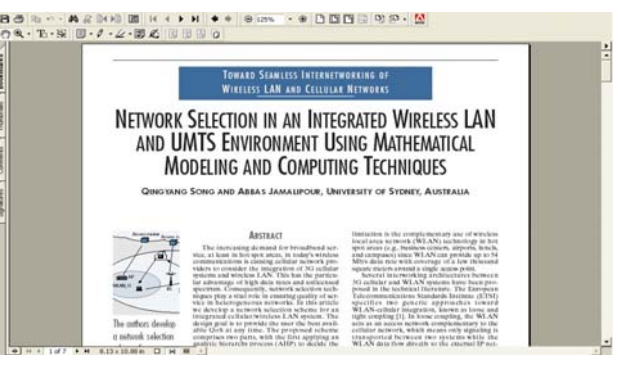

# การพิมพ์/บันทึกลงไฟล์/ส่งทาง E-Mail/ถ่าย โอน

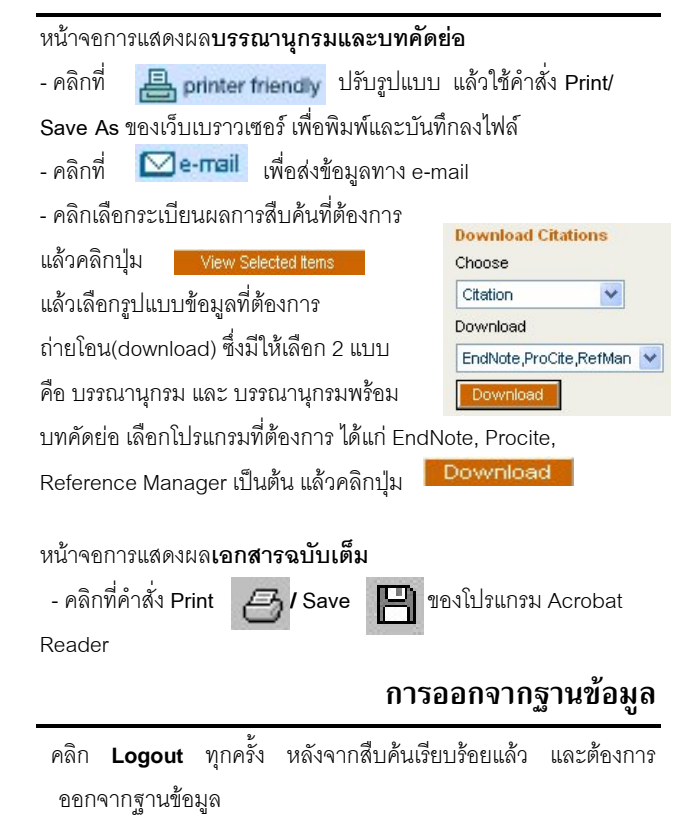

จัดทำโดย ศุภกร เมาลานนท์ สถาบันวิทยบริการ จุฬาลงกรณ์มหาวิทยาลัย (ฉบับพิมพ์ครั้งที่ 8) มิถุนายน 2548